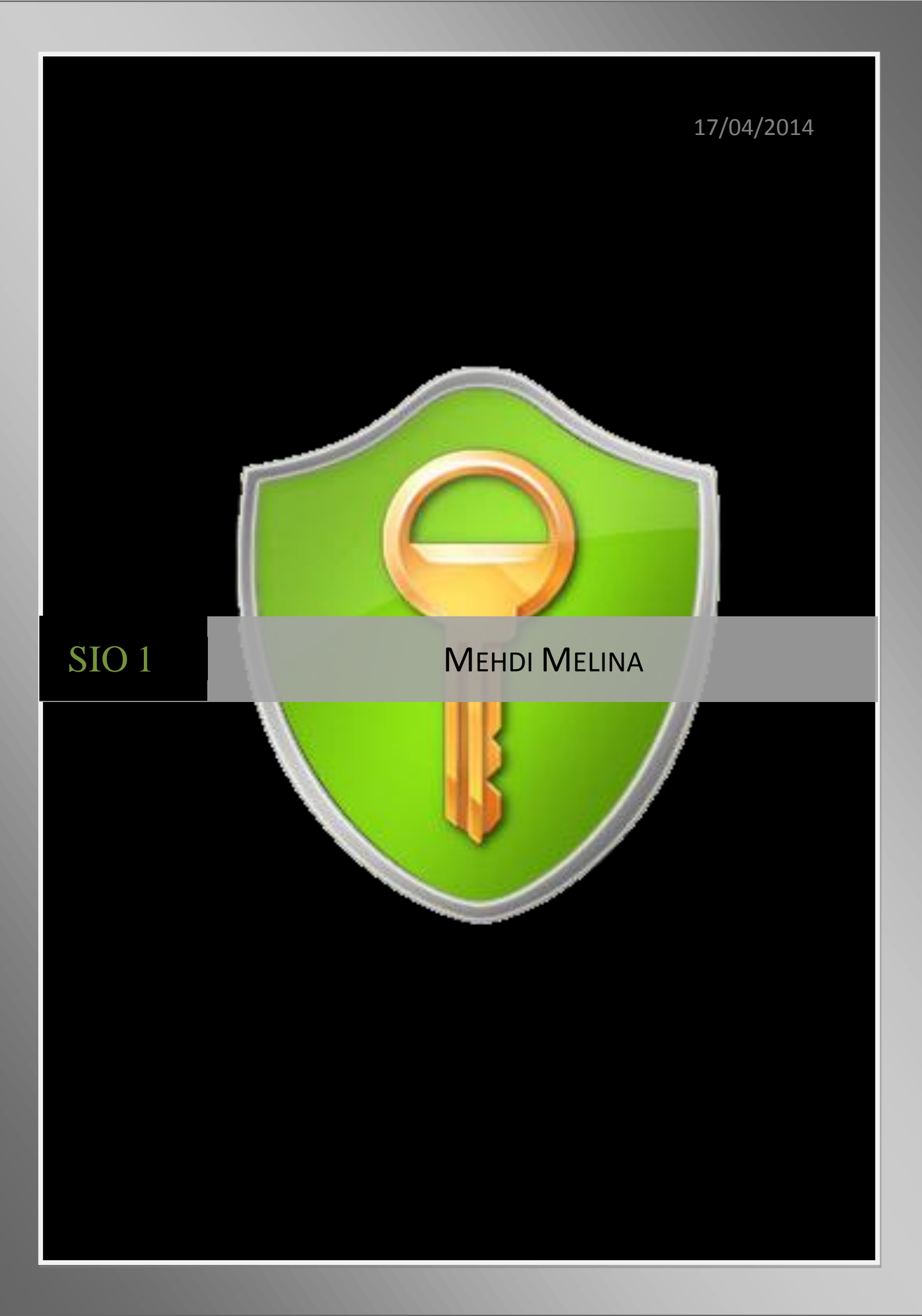

**Etape 1** - Cliquez avec le bouton droit sur le dossier ou le fichier que vous souhaitez chiffrer, puis cliquez sur Propriétés.

|                   | Nouveau Document Microsoft Office      | Word     |
|-------------------|----------------------------------------|----------|
| Type du fichier : | Document Microsoft Office Word (.docx) |          |
| S'ouvre avec :    | Microsoft Office Word                  | Modifier |
| Emplacement :     | C:\Users\sjo1\Desktop                  |          |
| Taille :          | 0 octets                               |          |
| Sur disque :      | 0 octets                               |          |
| Créé le :         | Aujourd'hui 11 avril 2014, 10:22:35    |          |
| Modifié le :      | Aujourd'hui 11 avril 2014, 10:22:35    |          |
| Demier accès le : | Aujourd'hui 11 avril 2014, 10:22:35    |          |
| Attributs : 🕅 L   | ecture seule 🔲 Caché                   | Avancé   |
|                   |                                        |          |

• Cliquez sur l'onglet Général, puis sur Avancé.

| Choisissez les parar                              | nètres que vous vou    | lez pour ce  | do <mark>ssi</mark> er. |        |
|---------------------------------------------------|------------------------|--------------|-------------------------|--------|
| Attributs de fichier                              |                        |              |                         |        |
| Le fichier est prêt à êtr                         | e archivé              |              |                         |        |
| Autoriser l'indexation d<br>propriétés de fichier | lu contenu de ce fichi | er en plus d | es                      |        |
| Attributs de compression o                        | ou de chiffrement      |              |                         |        |
| Compresser le contenu<br>disque                   | pour libérer de l'espa | ace          |                         |        |
| Chiffrer le contenu pou                           | ir sécuriser les donné | ies 🗌        | Détails                 |        |
|                                                   |                        | ок 🛛 🕻       | Annuler                 |        |
|                                                   |                        | .00          |                         |        |
| uts : 👘 Lecture seule                             | Caché                  |              | F                       | Avancé |
|                                                   |                        |              |                         |        |
|                                                   |                        |              |                         |        |

• Activez la case à cocher Chiffrer le contenu pour sécuriser les données, cliquez sur OK, puis cliquez à nouveau sur OK.

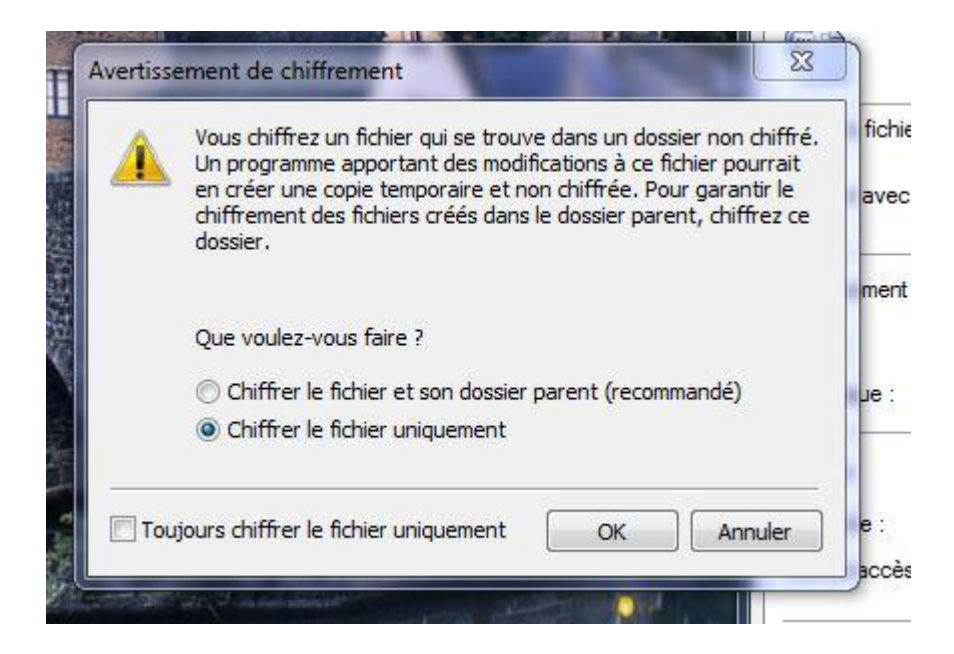

Pour déchiffrer un dossier ou un fichier

- Cliquez avec le bouton droit sur le dossier ou le fichier que vous souhaitez déchiffrer, puis cliquez sur Propriétés.
- Cliquez sur l'onglet Général, puis sur Avancé.
- Désactivez la case à cocher Chiffrer le contenu pour sécuriser les données, cliquez sur OK, puis cliquez à nouveau sur OK.

| Chi          | oisissez les param                   | ètres que vou   | s voulez pou   | r <mark>ce dossie</mark> r. |        |     |
|--------------|--------------------------------------|-----------------|----------------|-----------------------------|--------|-----|
| Attributs o  | le fichier                           | an electroit    |                |                             |        |     |
| V Le IICH    | erescprecaeue                        | archive         |                |                             |        |     |
| Proprié      | er l'indexation du<br>tés de fichier | contenu de ce   | e fichier en p | lus des                     |        | 199 |
| Attributs o  | le compression ou                    | de chiffremer   | nt             |                             | 10     |     |
| Comprodisque | esser le contenu p                   | pour libérer de | l'espace       |                             |        |     |
| Chiffre      | r le contenu pour                    | securiser les o | donnees        | Détails                     |        |     |
|              |                                      | 6               | ОК             | Annuk                       | er     |     |
|              | , <del>ajo ara mar</del>             |                 | <del>. ,</del> |                             |        |     |
| ributs : 🗍   | Lecture seule                        | Caché           |                |                             | Avancé | 1   |
|              |                                      | 0.00            |                |                             |        |     |

• Etape 2 - Grâce à Bitlocker nous pouvons renforcer la protection de nos données contre la perte, le vol ou les pirates informatiques.

Amélioré pour Windows 7 et disponible dans l'édition Intégrale, BitLocker permet de tout protéger, des documents aux mots de passe en chiffrant l'intégralité du lecteur sur lequel résident Windows et vos données. Une fois BitLocker activé, tout fichier enregistré sur ce lecteur est automatiquement chiffré.

BitLocker To Go, nouvelle fonctionnalité de Windows 7, vous offre un processus de verrouillage pour les dispositifs de stockage portables qui peuvent facilement être perdus, comme les clés USB et les disques durs externes.

BitLocker fournit trois modes d'opération. Les deux premiers modes requièrent un composant matériel cryptographique appelé TPM (Trusted Platform Module) (version 1.2 ou supérieure) et évidemment un BIOS compatible :

- Transparent operation mode: Mode d'opération transparent ; l'utilisateur n'a pas à s'identifier lors de la ph :ase de pré-boot (avant l'exécution du BIOS) ;
- User authentication mode: Ce mode requiert que l'utilisateur s'identifie (par exemple avec un périphérique USB).

Le troisième mode ne requiert pas de composant matériel TPM :

USB-Key (clé USB) : cela nécessite que l'accès à un périphérique USB soit possible AVANT le chargement du système d'exploitation (c'est une contrainte sur le BIOS)

Pour que BitLocker fonctionne, il faut que le disque contienne au moins deux partitions formatées NTFS :

- le volume système avec au moins 1,5 gigaoctets ;
- le volume de boot qui contient Vista ou 7.

# Etapes 3 AxCrypt

Dans le cas de cryptage d'un répertoire complet, le logiciel va crypter de manière récursive chacun des fichiers du répertoire et de ses sous répertoires.

Sur l'image qui suis nous apercevons que crypté un fichier est simple il sufis de faire clique droit descendre sur l'onglet axcrypt puis crypter.

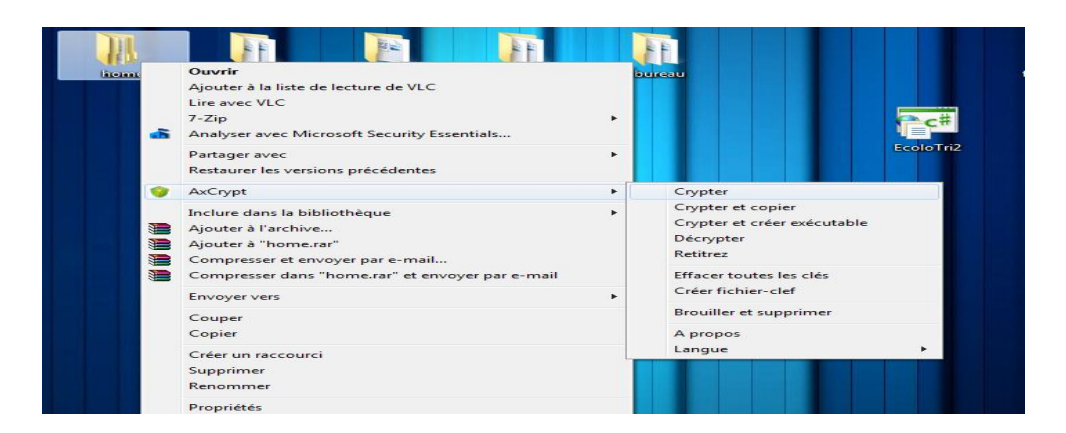

Une fois le cryptage du fichier en place, quand nous ouvrons le fichier dans home\mélina\ image En cliquant sur l'image elle ne s'ouvre pas directement elle nous demande la clé de cryptage

|                     | <ul> <li>Partager avec </li> <li>Graver</li> </ul> | Nouveau dossier  |                         |                     |
|---------------------|----------------------------------------------------|------------------|-------------------------|---------------------|
| oris                | Nom                                                | Modifié le       | Туре                    | Taille              |
| ureau               | 🌍 Sans titre-png                                   | 15/04/2014 16:07 | AxCrypt Encrypte        | 177 Ko              |
| mplacements récer   |                                                    |                  |                         |                     |
| éléchargements      |                                                    |                  |                         |                     |
|                     |                                                    |                  |                         |                     |
| liothèques          |                                                    |                  |                         |                     |
| ocuments            |                                                    |                  | AxCrypt 1.7.3156.0      |                     |
| nages               |                                                    |                  | Cana titra pag aver     |                     |
| lusique             |                                                    |                  | Sans ure-prig.axx       |                     |
| idéos               |                                                    |                  | Entrez la clé           |                     |
|                     |                                                    |                  |                         |                     |
| linateur            |                                                    |                  | Fichier-def             |                     |
| /indows7_OS (C:)    |                                                    |                  |                         |                     |
| enovo_Recovery (D   |                                                    |                  |                         |                     |
| IÉLINA (H:)         |                                                    |                  | Retenir cette dé        |                     |
| olume_2 (172.16.1.: |                                                    |                  | 🔲 Retenir et utiliser e | en tant que défaut  |
|                     |                                                    |                  | ОК                      | Annuler             |
| eau                 |                                                    |                  | Verrete On Li           | Decovered Manager   |
|                     |                                                    |                  | Xecrets - On Li         | ne Password Manager |

## Truecrypt

Ce logiciel permet de créé un partage de disque chiffré pas très utile comme utilisation à première vue. TrueCrypt est un logiciel de chiffrement à la volée, fonctionnant sur Microsoft Windows XP/2000/2003/Vista (32-bit et 64-bit)/7, Mac OS X et GNU/Linux.

TrueCrypt est gratuit et son code source est disponible bien qu'il n'ait pas le statut de logiciel libre.

Il permet de créer un disque virtuel chiffré (volume TrueCrypt) contenu dans un fichier et de le monter comme un disque physique réel. TrueCrypt peut aussi chiffrer une partition entière ou un périphérique, comme une disquette ou une clé USB. Le chiffrement est automatique, en temps réel et transparent.

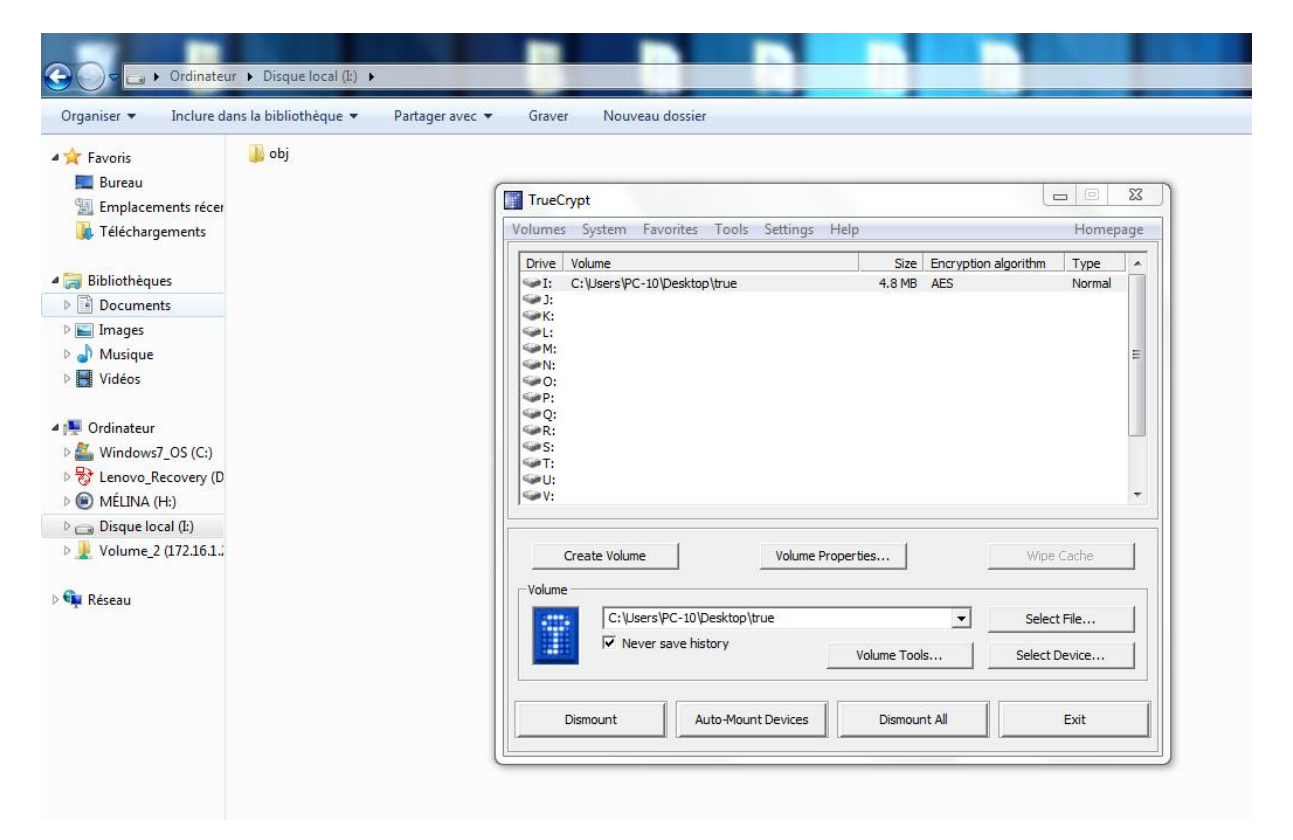

## Lock Folder

Dès l'ouverture du logiciel de cryptage Lock Folder, il demande un mot de passe utilisateur à renseigner. Ensuite il faut cliquer sur « add » et sélectionner le dossier ou fichier à crypter.

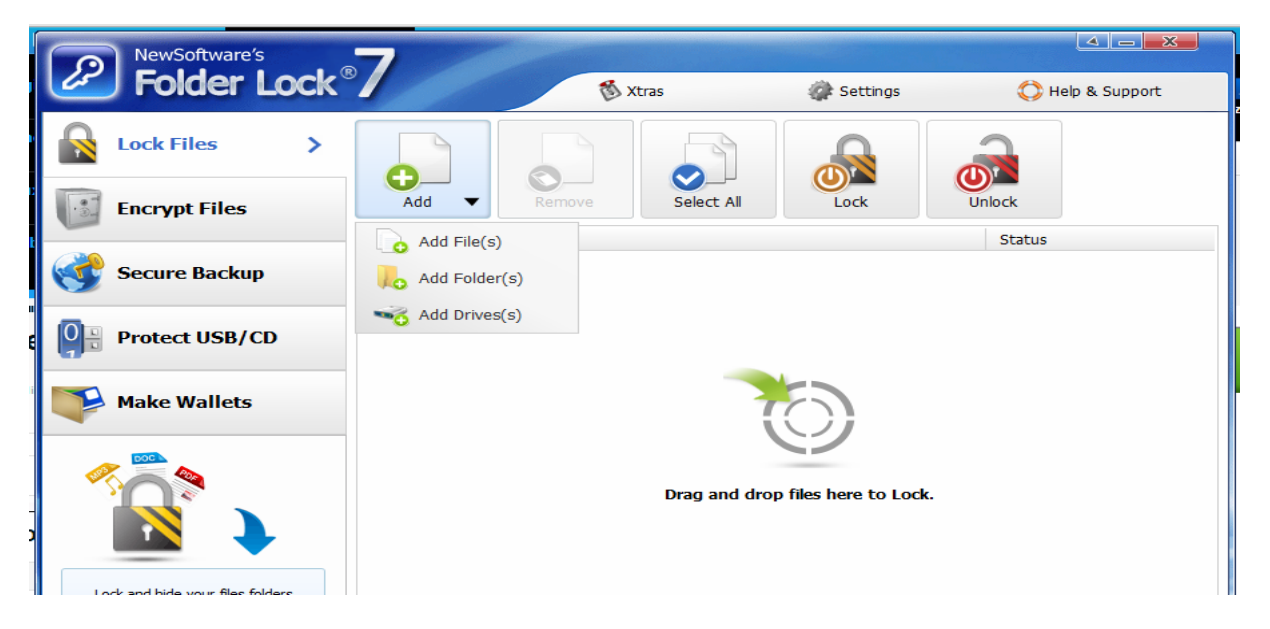

Ensuite il faut cliquer sur le bouton « lock » pour verrouiller le fichier ou dossier, le fichier ne sera plus visible pour les utilisateurs. Il faudra cliquer sur « unlock » pour déverrouiller le dossier ou fichier.

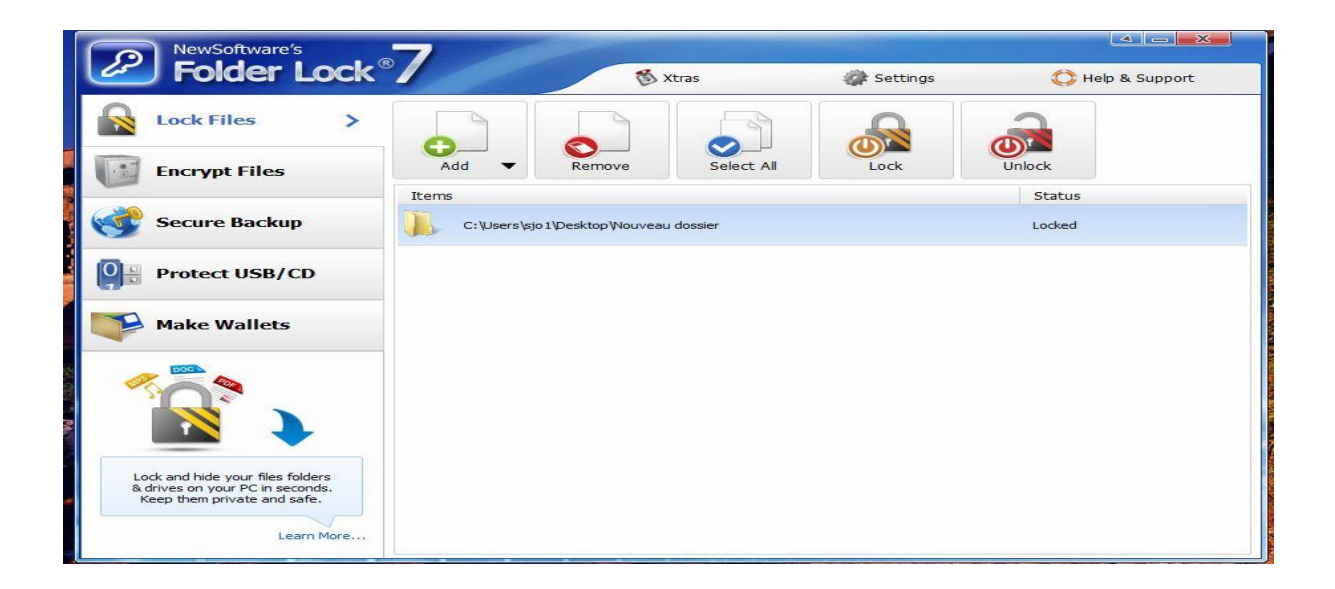

# Encrypt on click

Encrypt on click est simple a installer et a utilisé, une fois installer cliquez sur FILE

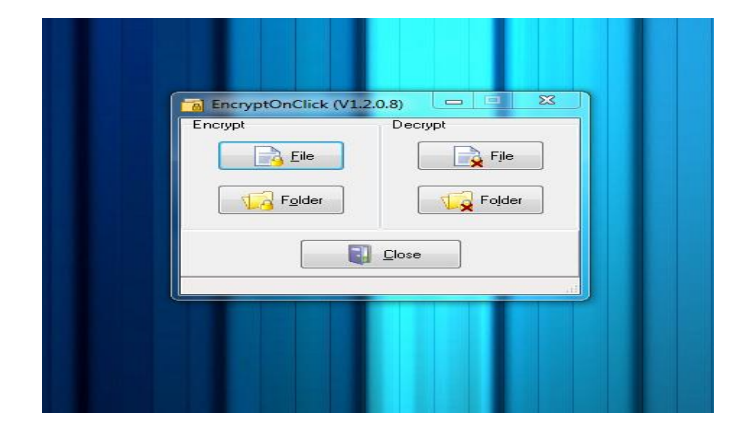

Sélectionnez le fichier texte ou image a crypter

|                               | Regarder dans :                   | Eureau Bureau                                                                            |                            | - 0 🕸 📂 🖪 | -       |
|-------------------------------|-----------------------------------|------------------------------------------------------------------------------------------|----------------------------|-----------|---------|
|                               | Emplacements<br>récents<br>Bureau | 2,43 Ko<br>EncryptOn<br>Raccourci<br>1,09 Ko<br>français (1)<br>Presentatio<br>1,43 Mo   | Click<br>ons that can be o |           |         |
| ptOnClick (V1.2.0.8)<br>Decry | Bibliothèques                     | Document<br>1,29 Mo<br>Sans titre<br>Image PN(<br>175 Ko<br>Sdfse<br>Image PN(<br>150 Ko | Microsoft Office           |           | H       |
|                               | Ordinateur                        | Nom du fichier :                                                                         | Sans titre                 | -         | Ouvrir  |
|                               |                                   | Types de fichiers :                                                                      | All files (*.*)            | -         | Annuler |

Ensuite vous devez entré le mot de passe souhaité pour protégé ce fichier voulue.

| Password         |               |
|------------------|---------------|
| Confirm Password |               |
|                  | Cancel        |
|                  | k (V1.2.0.8)  |
| E norypt         |               |
| Folder           | r Tige Fojder |
|                  |               |
|                  |               |

Une fois la validation du mot de passe un icône ce met sur l'icône du fichier ce présentent avec un cadenas

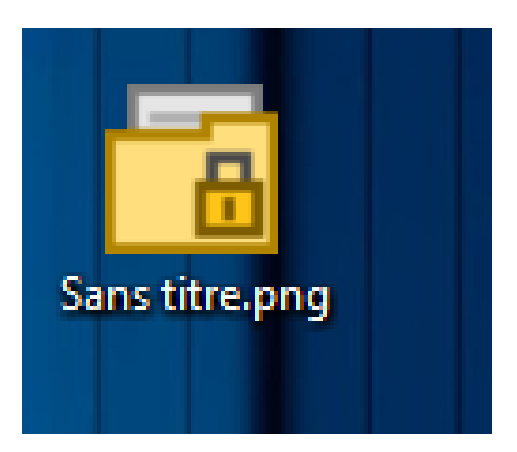

Pour ouvrir le fichier protégé par le mot de passe cliquez dessue et entré le mot de passe approprié.

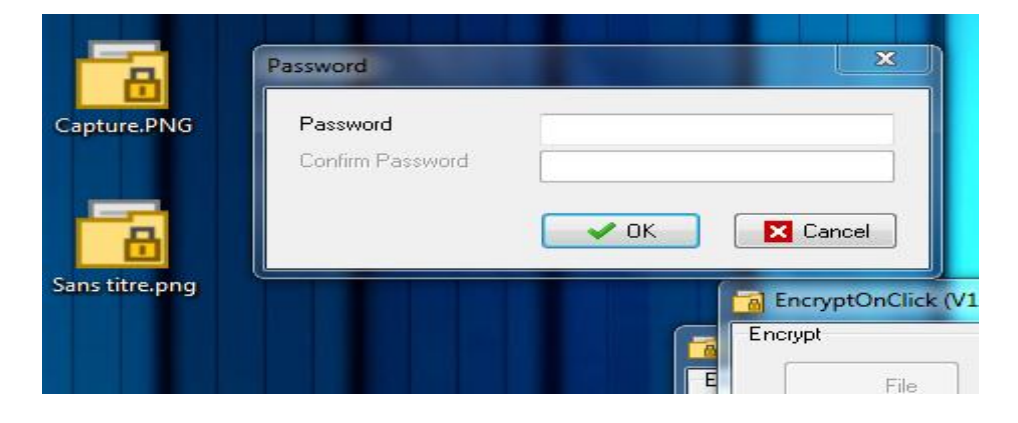

|         | Volumes System Favorites Tools Settings Help Homepage                                                                                                    |
|---------|----------------------------------------------------------------------------------------------------|
| Capture | Drive     Volume     Size     Encryption algorithm     Type       1:     C:\Users\PC-10\Desktop\true     4.8 M8     AES     Normal       3:     C:                                                                                                    |
|         | Volume     volume Properties     volume Column       Volume     Image: Column Column     Image: Column Column       Image: Column Column     Image: Column Column     Select File       Image: Column Column     Volume Tools     Select Device       Image: Dismount     Auto-Mount Devices     Dismount All     Exit |
|         |                                                                                                    |

### GPG

Pour installer GPG sous debian, il suffit de telechargez le paquet « kgpg ». Ensuite nous retrouvons l'application kgpg dans le dossier « usr ». Il faut ensuite suivre l'installation grâce aux screens suivant :

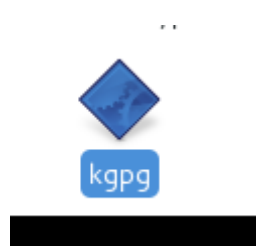

| /rap       | per kde-mv kde-open keditfiletyp                                                  | e    |
|------------|-----------------------------------------------------------------------------------|------|
|            | KGpg Assistant – KGpg                                                             |      |
| 4          | 🕅 uPG Binary                                                                      |      |
|            | KGpg needs to know which GnuPG binary to use.                                     |      |
| stuf<br>ad | Unless you want to try some unusual settings, just click on the<br>"next" button. |      |
|            | /usr/bin/gpg 🛛 🖓 🕒                                                                |      |
| 7          | You have GnuPG version: 1.4.12                                                    |      |
| nd         | Mext<br>↓ Lelp ↓ Back ↓ Leve Linish ↓ Cancel                                      | ]    |
|            |                                                                                   |      |
|            | KGpg Assistant – KGpg                                                             |      |
|            | Configuration File                                                                |      |
|            | KGpg needs to know where your GnuPG configuration file is                         |      |
| Jf         | Unless you want to try some unusual settings, just click on the                   |      |
|            | Path to your GnuPG configuration file:                                            |      |
|            | /home/mehdi/.gnupg/gpg.conf 🛛 🖓 📔                                                 |      |
|            | ▶ help ← Back ← Next ← Finish ⊘ Cancel                                            |      |
|            |                                                                                   | EnIl |

|    | KGpg Assistant – KGpg                    |
|----|------------------------------------------|
|    | Done                                     |
|    | Your GnuPG binary is: /usr/bin/gpg       |
| Jf | You have GnuPG version: 1.4.12           |
|    | ✓ Generate new key                       |
|    |                                          |
|    | Start KGpg automatically at KDE startup. |
|    | ▶ Help → Back → Mext ✓ Finish ✓ Cancel   |
|    |                                          |

|      |                                           | ,                           |                      |       |
|------|-------------------------------------------|-----------------------------|----------------------|-------|
|      | Key Genera                                | ation – KGpg                | ]                    |       |
| vs   | <b>Generate Key Pair</b><br><u>N</u> ame: |                             |                      | - 0   |
| , Si | Lefevre                                   |                             | ev.                  |       |
|      | E <u>m</u> ail:                           |                             | on                   | Size  |
|      | m.lefevre@stjosup.                        | com                         | e Day -              | Кбрд  |
|      | Commen <u>t</u> (optional):               |                             | kn                   | ow 7  |
|      |                                           |                             |                      |       |
|      | Expiration:                               |                             |                      |       |
|      | 0                                         | Never 🗘                     | i, simply<br>vindow. | ſ     |
|      | <u>K</u> ey size:                         |                             | ote file:            | s can |
|      | 1024                                      | 0                           | window               | , 🤗   |
|      | <u>A</u> lgorithm:                        |                             | rt it if y           | ou    |
|      | DSA & ElGamal                             | \$                          |                      |       |
|      | Expert Mode                               | <u>C</u> ancel <u>♥ O</u> K | revious              |       |
|      | ~                                         | ~                           | ~                    | -     |

|                                                                                                    |                                                  | New Key                                                                                     | Pair Created – KGpg                                                                                                    |                                                                                                    |                                   |                                   |
|----------------------------------------------------------------------------------------------------|--------------------------------------------------|---------------------------------------------------------------------------------------------|----------------------------------------------------------------------------------------------------|----------------------------------------------------------------------------------------------------|-----------------------------------|-----------------------------------|
| ew Key Crea                                                                                                    | ted                                              |                                                                                             |                                                                                                    |                                                                                                    |                                   |                                   |
| You have suc                                                                                                    | cessfully cre                                    | ated the follo                                                                              | wing key:                                                                                                    |                                                                                                    |                                   |                                   |
| Name: Lefev                                                                                                    | ,<br>/ге                                         |                                                                                             | 5,                                                                                                    |                                                                                                    |                                   |                                   |
| Email:                                                                                                    |                                                  |                                                                                             | m.lefevre@s                                                                                                    | tjosup.com                                                                                                    |                                   |                                   |
| Key ID:                                                                                                    |                                                  |                                                                                             | 49A7E07B                                                                                                    |                                                                                                    |                                   |                                   |
| Fingerprint:                                                                                                    |                                                  |                                                                                             |                                                                                                    |                                                                                                    |                                   | 2                                 |
| E2A038CF3                                                                                                    | EC2E9A441                                        | F1DCD92520                                                                                  | DE51449A7E07B                                                                                                    |                                                                                                    |                                   |                                   |
| Set as yo                                                                                                    | ur default ke                                    | y                                                                                           |                                                                                                    |                                                                                                    |                                   |                                   |
|                                                                                                    |                                                  | ,<br>,                                                                                      |                                                                                                    |                                                                                                    |                                   |                                   |
| evocation Ce                                                                                                    | rtificate                                        | or print a rev                                                                              | vocation certificate in                                                                                                    |                                                                                                    |                                   | nisod                             |
|                                                                                                    |                                                  | or princarev                                                                                |                                                                                                    | i case your ke                                                                                                    | ey is compron                     |                                   |
| □ Save <u>a</u> s:                                                                                                    | /home/lefev                                      | re/.gnupg/m.t                                                                               | efevre.revoke                                                                                                    |                                                                                                    | <b>U</b>                          |                                   |
| 🗌 <u>P</u> rint                                                                                                    |                                                  |                                                                                             |                                                                                                    |                                                                                                    |                                   |                                   |
|                                                                                                    |                                                  |                                                                                             |                                                                                                    |                                                                                                    |                                   |                                   |
|                                                                                                    |                                                  |                                                                                             |                                                                                                    |                                                                                                    |                                   |                                   |
|                                                                                                    |                                                  |                                                                                             |                                                                                                    |                                                                                                    |                                   |                                   |
|                                                                                                    |                                                  |                                                                                             |                                                                                                    |                                                                                                    |                                   |                                   |
|                                                                                                    |                                                  |                                                                                             |                                                                                                    |                                                                                                    | V                                 | <u>о</u> к                        |
|                                                                                                    |                                                  |                                                                                             | ~                                                                                                    |                                                                                                    | V                                 | <u>o</u> k r                      |
|                                                                                                    |                                                  |                                                                                             |                                                                                                    | bin                                                                                                    | <b>v</b>                          | <u>o</u> k r                      |
|                                                                                                    |                                                  |                                                                                             | KGpg                                                                                                    | bin                                                                                                    | -                                 |                                   |
| Generatio                                                                                                    |                                                  |                                                                                             | KGpg                                                                                                    | bin                                                                                                    | -                                 |                                   |
| Generati<br>State: R                                                                                                    | ×                                                |                                                                                             | KGpg<br>Enter passphrase f<br>Lefevre                                                                                                    | bin                                                                                                    | -                                 | <u>⊙</u> K<br>□ ×                 |
| Generation<br>State: R                                                                                                    | ×                                                |                                                                                             | KGpg<br>Enter passphrase f<br>Lefevre<br><m.lefevre@stjosu<br>Passphrase should ir</m.lefevre@stjosu<br>                                                                                                    | or<br>p.com>:                                                                                                    | Size                              | OK<br>×                           |
| Generation<br>State: R                                                                                                    | equehrase                                        |                                                                                             | KGpg<br>Enter passphrase f<br>Lefevre<br><m.lefevre@stjosu<br>Passphrase should ir<br/>alphanumeric charact</m.lefevre@stjosu<br>                                                                                                    | or<br>p.com>:<br>nclude non<br>ters and                                                                                                    | Size                              | OK<br>×                           |
| Generation<br>State: R                                                                                                    | equehrase                                        |                                                                                             | KGpg<br>Enter passphrase f<br>Lefevre<br><m.lefevre@stjosu<br>Passphrase should ir<br/>alphanumeric charact</m.lefevre@stjosu<br>                                                                                                    | or<br>p.com>:<br>nclude non<br>ters and                                                                                                    | Size                              | OK<br>X                           |
| Generatin<br>State: R                                                                                                    | equehrase                                        | Password:                                                                                   | KGpg<br>Enter passphrase f<br>Lefevre<br><m.lefevre@stjosu<br>Passphrase should ir<br/>alphanumeric charact</m.lefevre@stjosu<br>                                                                                                    | or<br>p.com>:<br>hcLude non<br>ters and                                                                                                    | Size                              | OK<br>×                           |
| Generation<br>State: R                                                                                                    | equehrase Pause Cancel                           | Password:                                                                                   | KGpg<br>Enter passphrase f<br>Lefevre<br><m.lefevre@stjosu<br>Passphrase should ir<br/>alphanumeric charact</m.lefevre@stjosu<br>                                                                                                    | or<br>p.com>:<br>nclude non<br>ters and                                                                                                    | Size                              | OK<br>×                           |
| Generatin<br>State: R                                                                                                    | equehrase Pause Cancel                           | Password:<br>Verify:<br>Password str                                                        | KGpg Enter passphrase f Lefevre <m.lefevre@stjosu alphanumeric="" charact<="" ir="" passphrase="" should="" td=""><td>or p.com&gt;: https://www.com/actionality.com/actionality.com/act</td><td>Size</td><td>OK<br/>×</td></m.lefevre@stjosu> | or p.com>: https://www.com/actionality.com/actionality.com/act | Size                              | OK<br>×                           |
| Generatin<br>State: R                                                                                                    | equehrase                                        | Password:<br>Verify:<br>Password str                                                        | KGpg Enter passphrase f Lefevre <m.lefevre@stjosu alphanumeric="" charact="" empty<="" ength="" ir="" meter:="" passphrase="" s="" should="" td=""><td>or p.com&gt;: hclude non ters and</td><td>Size<br/>Size</td><td>OK<br/>N<br/>N<br/>N<br/>N<br/>S<br/>Ki</td></m.lefevre@stjosu>                                                                                                    | or p.com>: hclude non ters and                                                                                                    | Size<br>Size                      | OK<br>N<br>N<br>N<br>N<br>S<br>Ki |
| Generatin<br>State: R<br>T                                                                                                    | equehrase                                        | Password:<br>Verify:<br>Password str<br>Password is                                         | KGpg<br>Enter passphrase f<br>Lefevre<br><m.lefevre@stjosu<br>Passphrase should ir<br/>alphanumeric charact</m.lefevre@stjosu<br>                                                                                                    | or p.com>: hclude non ters and                                                                                                    | Size<br>O Key:<br>killall         | OK<br>N<br>Crea<br>S<br>ki        |
| Generation<br>State: R<br>State: R<br>Syste<br>Syste<br>Corb                                                                     | equehrase Pause Pause Cancel  ème de fi eille    | Password:<br>Verify:<br>Password str<br>Password is                                         | KGpg Enter passphrase f Lefevre <m.lefevre@stjosu alphanumeric="" cancel<="" charact="" empty="" ength="" ir="" meter:="" passphrase="" s="" should="" td=""><td>or<br/>p.com&gt;:<br/>nclude non<br/>ters and</td><td>Size<br/>O Key:<br/>killall</td><td>OK<br/>Crea</td></m.lefevre@stjosu>                                                                                                    | or<br>p.com>:<br>nclude non<br>ters and                                                                                                    | Size<br>O Key:<br>killall         | OK<br>Crea                        |
| Generatin<br>State: R<br>State: R<br>State: R<br>Syste<br>Syste<br>Syste<br>Corb<br>Réseau                                       | equehrase Pause Cancel  The de fi eille          | Password:<br>Verify:<br>Password <u>s</u> tr<br>Password is                                 | KGpg Enter passphrase f Lefevre <m.lefevre@stjosu alphanumeric="" charact="" empty<="" ength="" ir="" meter:="" passphrase="" s="" should="" td=""><td>or p.com&gt;: nctude non ters and</td><td>Size<br/>Size<br/>0 Keys<br/>killall</td><td>OK<br/>Crea<br/>S<br/>kin</td></m.lefevre@stjosu>                                                                                                    | or p.com>: nctude non ters and                                                                                                    | Size<br>Size<br>0 Keys<br>killall | OK<br>Crea<br>S<br>kin            |
| Generatin<br>State: R<br>T<br>State: R<br>Syste<br>Syste<br>Syste<br>Syste<br>Syste<br>Syste<br>Syste<br>Syste<br>Syste<br>Syste | equehrase                                        | Password:<br>Verify:<br>Password <u>s</u> tr<br>Password <u>s</u> tr<br>Password ist        | KGpg<br>Enter passphrase f<br>Lefevre<br><m.lefevre@stjosu<br>Passphrase should ir<br/>alphanumeric charact<br/>ength meter:<br/>s empty<br/>Cancel<br/>Kmail-migrat</m.lefevre@stjosu<br>                                                                                                    | or p.com>: hclude non ters and                                                                                                    | Size<br>Size<br>0 Key:<br>killall | OK<br>Crea<br>S<br>kin<br>kin     |
| Generatin<br>State: R<br>State: R<br>Syste<br>Syste<br>Syste<br>Syste<br>Syste<br>Explo                                          | equehrase Pause Cancel ème de fi eille prer le r | Password:<br><u>V</u> erify:<br>Password <u>s</u> tr<br>Password <u>s</u> tr<br>Password is | KGpg  Enter passphrase f Lefevre <m.lefevre@stjosu alphanumeric="" charact="" empty<="" ength="" ir="" meter:="" passphrase="" s="" should="" td=""><td>or p.com&gt;: hclude non ters and</td><td>Size<br/>Size<br/>O Key:<br/>killall</td><td>OK<br/>R<br/>Crea<br/>s<br/>ki</td></m.lefevre@stjosu>                                                                                                    | or p.com>: hclude non ters and                                                                                                    | Size<br>Size<br>O Key:<br>killall | OK<br>R<br>Crea<br>s<br>ki        |

Pour crypter un fichier, il suffit de cliquer sur la clé.

| Applications Raccourcis                             |                                 |                          |              | jeu. 17 avril, | 16:11    |
|-----------------------------------------------------|---------------------------------|--------------------------|--------------|----------------|----------|
|                                                     |                                 |                          |              | bin            |          |
|                                                     |                                 | Key Management           |              |                |          |
| <u>F</u> ile <u>E</u> dit <u>V</u> iew <u>K</u> eys | <u>G</u> roups <u>S</u> ettings | <u>H</u> elp             |              |                |          |
| 🅖 Key Properties 🛛 🏷 Sig                            | n Keys 🛛 💮 Import k             | Key 📝 Export Public Keys | 📗 Key Server | Dialog Searc   | h:       |
| Name                                                | ↑ Email                         | Trust Expiration         | Size         | Creation       | ID       |
| Þ 🛴 Lefevre                                         | m.lefevre@s                     | tjosup                   | 1024 / 1024  | 17/04/2014     | 49A7E07B |
|                                                     |                                 |                          |              |                |          |
|                                                     |                                 |                          |              |                |          |
|                                                     |                                 |                          |              |                |          |
|                                                     |                                 |                          |              |                | 0 Keys   |
|                                                     |                                 | ~                        | ×            | ×              | · ·      |

Ensuite il faut créer le fichier que l'on veut crypter.

|                |              | ~                   |                  |                                         |                                                 |
|----------------|--------------|---------------------|------------------|-----------------------------------------|-------------------------------------------------|
| Save 📇 Print   | : 🦃 Undo     | Redo 📈 C            | ut [ Copy        | Paste                                   | 🍋 Find                                          |
|                |              |                     |                  |                                         |                                                 |
|                |              |                     |                  |                                         |                                                 |
|                |              |                     |                  |                                         |                                                 |
|                |              |                     |                  |                                         |                                                 |
|                |              |                     |                  |                                         |                                                 |
|                |              |                     |                  |                                         |                                                 |
| ncrypt 🧧 Decry | γpt          |                     |                  |                                         |                                                 |
|                |              |                     |                  |                                         |                                                 |
|                | Save 🚍 Print | Save 🚔 Print 🦃 Undo | ncrypt 🔓 Decrypt | Save 🚍 Print 🦻 Undo 🔊 Redo 📈 Cut 问 Copy | Save 🖶 Print 🦃 Undo 🍘 Redo 📈 Cut 🕞 Copy 🖺 Paste |

Puis il suffit de crypter le fichier en cliquant sur le bouton approprié. Pour le décrypter, il suffit de cliquer sur "décrypter" et renseigner le mot de passe renseigné lors de l'installation de

### l'application.

| File                                           | <u>E</u> dit <u>V</u> iew                                                                  | Signature                                                                           | <u>S</u> ettings                                                  | <u>H</u> elp                                                 |                                                          |                      |        |         |        |
|------------------------------------------------|--------------------------------------------------------------------------------------------|-------------------------------------------------------------------------------------|-------------------------------------------------------------------|--------------------------------------------------------------|----------------------------------------------------------|----------------------|--------|---------|--------|
| 9 Net                                          | w 🎴 Oper                                                                                   | n 📙 Save                                                                            | 😑 Print                                                           | 🔊 Undo                                                       | Redo                                                     | 🔏 Cut 🏾 [            | 🗍 Сору | 门 Paste | 🍂 Find |
| Versio<br>hQEOA6<br>heixCk<br>bjpbTK<br>AIvWRf | EGIN PGP MES<br>n: GnuPG v1<br>Y5WW13nkHXE/<br>7nigSLkII+y1<br>sCA7Ze7Hu41<br>BSEVyEcgKc1/ | SSAGE<br>4.12 (GNU/L<br>AP/ejOdhYQ4Y<br>TIIOvlzbs8p<br>SBD429pl9PqT<br>/svYAbY6SOyl | inux)<br>j+MmlTjxSzP<br>8iJgSI6V4N/<br>4lghBabCd+T<br>8vYBGMDaYPS | GqmtUJdAA+zv<br>ZNAZWFOWfIHI<br>36HVq8sfz7e8<br>(h38YuqC4xQV | wogVYt8lnlj<br>TbvzUt5XDsa<br>3sfuPe70RlW<br>VpcDlpei4vK | s4<br>Z2<br>cE<br>Zn |        |         | Ξ      |
| tGwku2                                         | bc6KZL/xJNm<br>4nLV937sv0b                                                                 | somphogoxjk5<br>10AM3PDaV5X6<br>°YfQwyVuo3PA                                        | jIPrVUd6rI0<br>jlNsSyoMeJk                                        | AwRa0//o/Ghr                                                 | nmRGWT081C4<br>LuKE8MDkmdD<br>n7MrzNJBSj/                | SP<br>9k             |        |         |        |